डिजिटल प्लेटफार्म पर दक्षिणा प्रदान करने की विधि

http://sanskritastronomy.com/pay-consultation-fees/

सबसे पहले आप इस स्क्रीन पर पहुंचें जहाँ आपको यह बटन दिखाई देगा। यहाँ उस बटन का चित्र है परन्तु यह बटन नहीं है। इस पेज पर केवल कार्य विधि है। इस पेज को पूरा समझने के बाद दक्षिणा के पेज पर जायें।

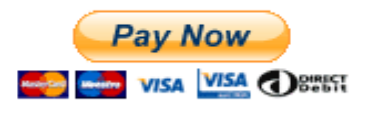

सबसे पहले "pay now" का बटन दबायें। अब आपको एक नई स्क्रीन दिखाई देगी।

| Description<br>Consultation Fees |                |  |  |  |  |  |
|----------------------------------|----------------|--|--|--|--|--|
| Price per item<br>521            | INR Quantity 1 |  |  |  |  |  |
| Continue                         |                |  |  |  |  |  |

इसमें आप "Price Per Item" के स्थान पर आप जितने रुपयों की दक्षिणा प्रदान करना चाहते हैं वह राशि भरें। उदाहरण के लिए आप इसमें 521 रूपये भरें। आप कोई अन्य धन राशि भी भर सकते हैं। 10 रूपये से अधिक की धन राशि होनी चाहिए। इसके बाद " Continue " का बटन दबायें। अब आपको एक नई स्क्रीन दिखाई देगी। इसमें आप मोबाइल नंबर या ईमेल नहीं भरिये। इसके नीचे नीली पट्टी पर पहुंचिये। फिर नीली पट्टी से आगे पढ़िये।

|                      | Pay wit                         | h PayF                       | Pal                         |      |
|----------------------|---------------------------------|------------------------------|-----------------------------|------|
| With a Pay<br>shippi | Pal account, y<br>ing, Purchase | /ou're eligib<br>Protection, | le for free re<br>and more. | turn |
| Email or mol         | oile number                     |                              |                             |      |
| Password             |                                 |                              |                             |      |
| Forgot passwo        | ord?                            |                              |                             |      |
| Stay logg            | ged in for fast                 | ter checkou                  | ut 🥐                        |      |
|                      | Lo                              | og In                        |                             |      |
|                      |                                 | or                           |                             |      |
| P                    | ay with Crec                    | lit or Debi                  | t Card                      |      |
|                      |                                 |                              |                             |      |

इसमें आप नीली पट्टी के नीचे " Pay with Credit or Debit Card " पर क्लिक करिये। इसके बाद एक नई स्क्रीन आएगी। इसमें क्रेडिट कार्ड या डेबिट कार्ड की इनफार्मेशन भरिये।

| PayPal Checkout × +   |                                                                                                    |                                |                                                                                   | – 0° ×                                         |
|-----------------------|----------------------------------------------------------------------------------------------------|--------------------------------|-----------------------------------------------------------------------------------|------------------------------------------------|
| ← → C                 |                                                                                                    |                                |                                                                                   | ☆ ♀ 券 ⊖ ፤                                      |
|                       | PayPal                                                                                                    | ັ <del>ຫຼ</del> ₹ 521.00 INR ∨ |                                                                                   | Ì                                              |
|                       | Pay with debit or credit card<br>Your financial details won't be shared with the merchant.<br>Country:Region<br>India |                                | PayPal is the safer, faster<br>way to pay                                         |                                                |
|                       |                                                                                                    |                                |                                                                                   |                                                |
|                       |                                                                                                    |                                | No matter where you shop, we help keep your<br>financial information more secure. |                                                |
|                       |                                                                                                    |                                |                                                                                   |                                                |
|                       | Expiry Date                                                                                                    | CVV                            |                                                                                   |                                                |
|                       | First name                                                                                                    | Last name                      |                                                                                   |                                                |
|                       | Billing Address   Address line 1   Address line 2   Town/City                                                         |                                |                                                                                   |                                                |
|                       |                                                                                                    |                                |                                                                                   |                                                |
|                       |                                                                                                    |                                |                                                                                   |                                                |
|                       |                                                                                                    |                                |                                                                                   |                                                |
|                       | County/State                                                                                                    | ~                              |                                                                                   | ⊘ Kaspersky Total Security Protected Browser × |
|                       | PIN code                                                                                                    |                                |                                                                                   | Report a problem                               |
| P Type here to search | o 🖽 💽 🚍 🔒                                                                                                    | 💼 🔮 🗐 🧿                        | 🧿 🚾                                                                               | へ 📥 📾 🜈 ላ።) 5:55 PM<br>11/6/2020 📢             |

अब आप दक्षिणा के पेज पर जाइये और "Pay Now " का बटन दबाइये।

http://sanskritastronomy.com/pay-consultation-fees/

अब इस लिंक पर क्लिक करिये।